The 'My Progress' page is a helpful tool in determining where you are in your degree and what you still need to accomplish.

To access this tool go to MyWP and find the Self-Service Menu. Click on 'Academic Planning', and then 'Student Planning'.

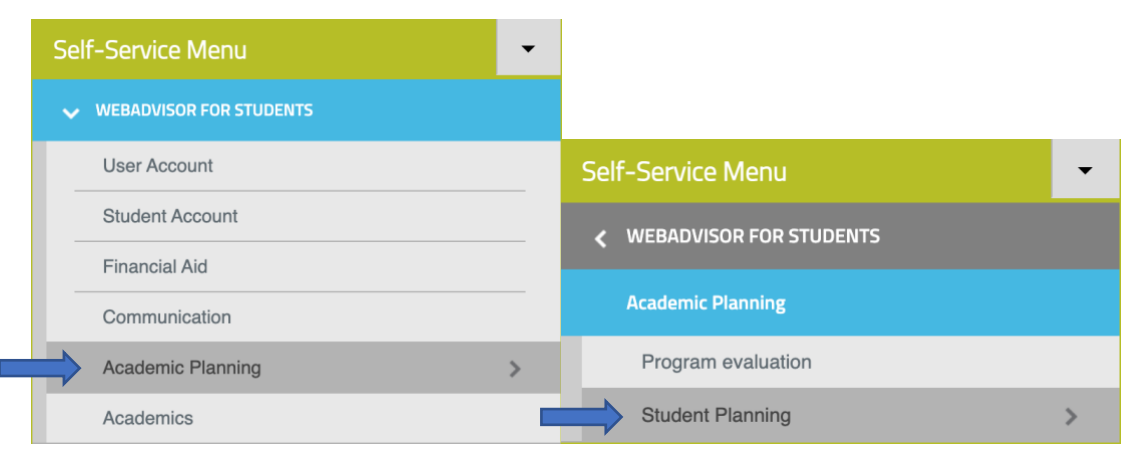

Once you are on the Student Planning page you will find in the first box a link that says 'Go to My Progress'.

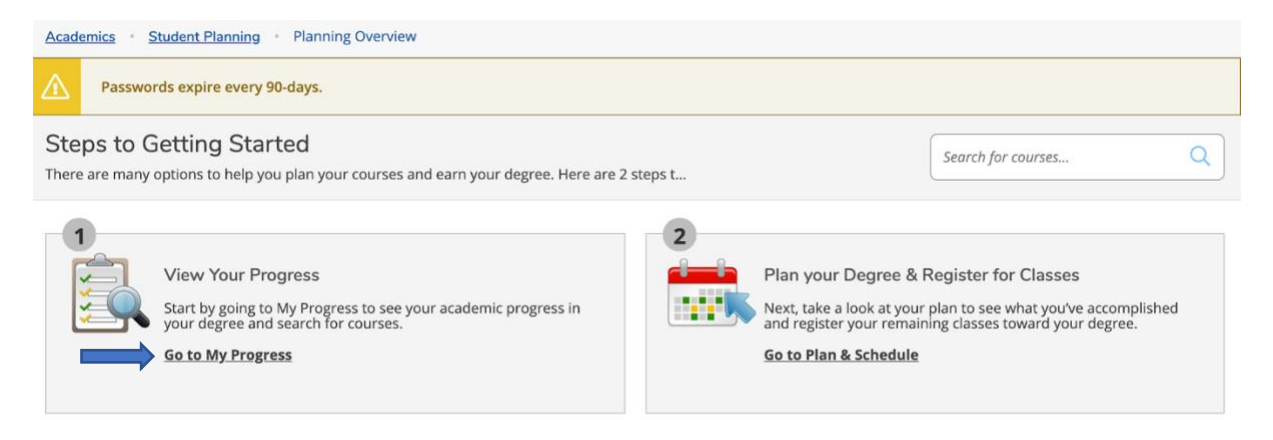

This will take you to your Progress page. This page will tell you your current GPA and what degree/program you are enrolled in.

For example, this student is looking to complete a BS in Biological Science.

| My Progress                                                                                                    |                                                                                                    | Search for courses Q                                                                             |
|----------------------------------------------------------------------------------------------------|----------------------------------------------------------------------------------------------------|--------------------------------------------------------------------------------------------------|
| BS in Biological Science, General Emphasis<br>(1 of 1 programs)                                                                                                    |                                                                                                    | View a New Program Load Sample Course Plan                                                       |
| At a Glance                                                                                                    |                                                                                                    | 🔒 Print                                                                                          |
| Cumulative GPA:<br>Institution GPA:<br>Degree:<br>Majors:<br>Specializations:<br>Departments:<br>Catalog:<br>Anticipated Completion Date:<br>Alternate Catalog Year: | 3.485 (2.000 required)<br>4.000 (2.000 required)<br>Bachelor of Science<br>Biological Science<br>General Biology<br>Science and Math<br>2020<br>3/27/2024<br>Select catalog year | Program Completion must be verified by the Registrar.  Progress Total Credits 16.71 of 124 127 5 |
| Description                                                                                                    |                                                                                                    | Total Credits from this School 8 of 0                                                            |
| Program Notes<br>Show Program Notes                                                                                                    |                                                                                                    |                                                                                                  |

To the right you will find 3 progress bars. The first one is your overall progress towards your degree and the second is your total amount of credits. This student has completed 16.71 credits total.

The last one is the amount of credits completed at Warner, this is a helpful tool for transfer students.

As you scroll further down the page you will find each requirement listed out for you. It will tell you what you are missing, what you are currenting taking, and what you have completed. The core requirements are at the top of the page, and the major specific requirements are listed further down the page.

Hitting 'Expand All' or 'Show Details' on a specific category will show each requirement.

There are no Other Courses to display

| Requirements Expand All V                                                                   |  |  |
|---------------------------------------------------------------------------------------------|--|--|
| Complete all of the following items. \Lambda 3 of 13 Completed. Show Details                |  |  |
| Core 2020 Catalog- Total Credits                                                            |  |  |
| Complete the following item. 🛆 0 of 1 Completed. Show Details                               |  |  |
| Bachelor Degree Requirements                                                                |  |  |
| Complete all of the following items. \Lambda 0 of 2 Completed. Show Details                 |  |  |
| B.S. in Biological Science/ Emphasis: General                                               |  |  |
| Must have 15.00 Institution Credits for this requirement. Institution Credits Applied: 0.00 |  |  |
| Complete all of the following items. 🛕 1 of 3 Completed. Show Details                       |  |  |
| Other Courses                                                                               |  |  |

All requirements are color-coded to make it easier for you to read. Red requirements still need to be completed and green requirements have been completed or are in progress. The Urban Life requirement is an example of a requirement that has been completed. If we click on the link titled "Show details", we can see that this requirement is being met by a transfer course in Principles of Sociology.

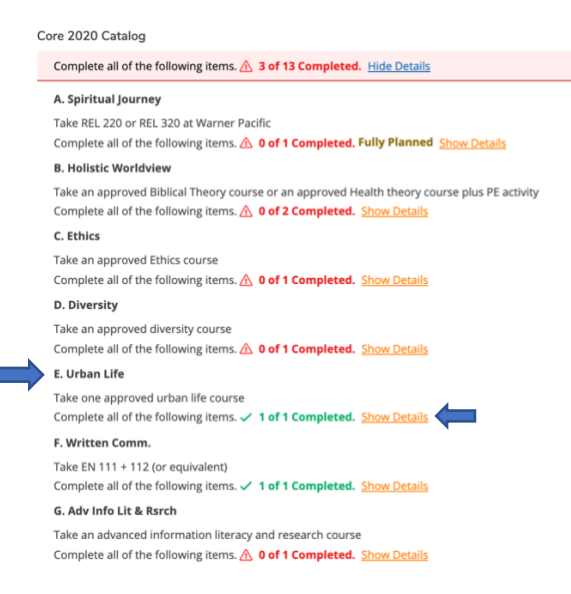

You should check your progress each semester. If you have any questions about your program requirements, please consult with your academic advisor or with the Records office.